# Win-GRAF EtherCAT User Manual

English

Ver. 1.0.0, AUG. 2022

#### WARRANTY

All products manufactured by ICP DAS are warranted against defective materials for a period of one year from the date of delivery to the original purchaser.

### WARNING

ICP DAS assumes no liability for damages consequent to the use of this product. ICP DAS reserves the right to change this manual at any time without notice. The information furnished by ICP DAS is believed to be accurate and reliable. However, no responsibility is assumed by ICP DAS for its use, nor for any infringements of patents or other rights of third parties resulting from its use.

#### **COPYRIGHT**

Copyright © 2022 by ICP DAS. All rights are reserved.

#### **TRADEMARK**

Names are used for identification only and may be registered trademarks of their respective companies.

#### CONTACT US

If you have any questions, please feel free to contact us via email at:

service@icpdas.com, service.icpdas@gmail.com

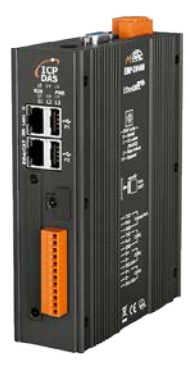

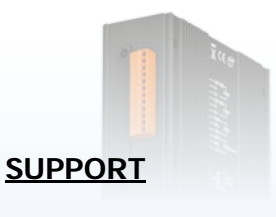

EMP-2848M

# **Table of Contents**

|                                 | 1  |
|---------------------------------|----|
| 2. Software Installation        | 4  |
| 2.1. Workbench                  | 4  |
| 3. EtherCAT Fieldbus            | 5  |
| 3.1. EtherCAT Variable Mapping  | 5  |
| 4. Quick Start                  | 10 |
| 4.1. Control Slave Module Steps | 10 |
| 4.2. Motion Control Steps       | 16 |
| Revision History                | 23 |

Copyright © 2022 ICP DAS CO., Ltd. All Rights Reserved.

- 2 -

# 1. Introduction

EtherCAT (Ethernet Control Automation Technology) is a series of Ethernet-based industrial communication buses. It has established the mainstream in the industrial automation industry pursuing high precision, high efficiency, and low cost due to its high-speed communication performance and instant communication system.

Features:

- EtherCAT is industrial Ethernet The optimized EtherCAT data is included in the IEEE 802.3 Ethernet frame. The frame travels through the media at 100 Mbps in full-duplex mode.
- Flexible Topologies

With two EtherCAT ports on all devices, no additional switches are required to create a linear network. EtherCAT junction slaves can be used to build tree and star topologies.

Distributed Clocks

The EtherCAT node slave measures the time difference between incoming and returning frame - timestamp. With these timestamps the master can determine the propagation delay offset to the individual slave accurately. This mechanism ensures accurate synchronization between devices with less than 1  $\mu$ s jitter.

- Simple cabling 100Base-TX EtherCAT uses standard 100BASE-TX Ethernet communication very efficiently, over standard shielded Ethernet cables and connectors. No need for network switches.
- Easy use, easy connect When compared to a classic fieldbus system, EtherCAT is the obvious choice: node addresses can be set automatically, there's no need for network tuning, and onboard diagnostics with fault localization make pinpointing errors a snap. Despite these advanced features, EtherCAT is also easier to use than Industrial Ethernet: there are no switches to configure, and no complicated handling of MAC or IP addresses is required.
- Processing on the fly

The slave devices extract and/or insert data on the fly. This method assures the highest possible throughput.

- 3 -

This manual describes how to use the ENI file generated by the EMP-2848M website to configure Win-GRAF EtherCAT Fieldbus and how to map the local variables to these configuration variables to control the EtherCAT slave modules.

# 2. Software Installation 2.1. Workbench

The Win-GRAF workbench setup program "Win-GRAF\_Workbench\_xxxx\_Setup" automatically installs the necessary EtherCAT plugin library

C:\Program Files (x86)\Win-GRAF Workbench\Win-GRAF Wb xx.xx\IOD\K5BusEcat.dll

Copyright © 2022 ICP DAS CO., Ltd. All Rights Reserved.

- 4 -

### 3. EtherCAT Fieldbus

This chapter describes how to create an interface for the PLC application to access EtehrCAT. The Win-GRF workbench provides a graphic plugin that allows the user to map local PLC variables to the EtherCAT Process Image shared memory.

The EtherCAT Process Image shared memory can be divided into read/write segments, which define the variables to be exchanged for the slave module PDO communication. When the local variables are mapped to the EtherCAT Process Image variables, Win-GRAF Runtime will update the EtherCAT Process Image variable data in each cycle task, and exchange the Process Image data in the next EtherCAT communication cycle.

### 3.1. EtherCAT Variable Mapping

The following steps describe how to configure the EtherCAT Fieldbus. [Steps]

- 1. Please follow the steps A~D of the Slave Free-Run/DC Setup and Control section in the website user manual to create the ENI file and execute EtherCAT Runtime.
- 2. Start the Win-GRAF workbench and create a new project.
- 3. Open the Fieldbus Configurations window by clicking on the 'Fieldbus Configuration' button in the toolbar 🐱 or double clicking the 'Fieldbus Configuration' node in the workspace.

| <u>F</u> ile | <u>E</u> dit | <u>V</u> iew | <u>I</u> nsert | <u>P</u> roject | <u>T</u> ools | <u>W</u> indow | Blocks | <u>H</u> elp |    |   |
|--------------|--------------|--------------|----------------|-----------------|---------------|----------------|--------|--------------|----|---|
|              | l' ev        |              | χũĒ            | XX              | 5  🤊          | 🤨 🛛 MainT      | ask    |              | ## | 恭 |
| Wo           | rkspace      | e            |                |                 |               |                |        |              | M  |   |
|              | 🛃 Main       | n task       |                |                 |               |                |        |              |    |   |
|              | 📄 P          | rograms      | 3              |                 |               |                |        |              |    |   |
|              | 뷺 Fi         | ieldbus      | Confiqura      | tions           | _ <           |                |        |              |    |   |

4. Click 'Insert Configuration' 🗟 button of the toolbar on the left of the 'IO Drivers' editor and select 'EtherCAT (ICPDAS)' from the 'Add Configuration' dialog.

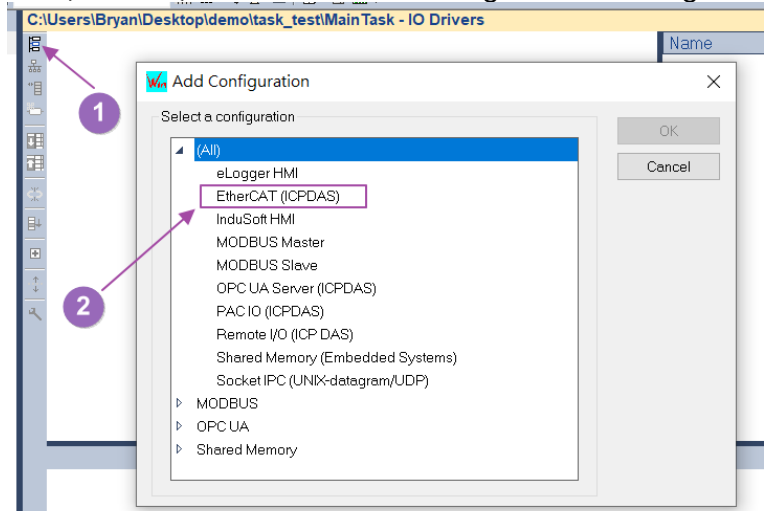

- 5 -

5. Change the communication settings of Win-GRAF according to the hardware IP address.

| Communication Settings                                                                 | ×                              |
|----------------------------------------------------------------------------------------|--------------------------------|
| T5 protocol         127.0.0.1:1100         192.168.2.81:1100         192.168.2.87:1100 | OK<br>Cancel<br>Browse<br>Help |
| Timeout (seconds): 3                                                                   |                                |

6. Right-click on the 'EtherCAT (ICPDAS)' node and click on the 'Import ENI' option in the right-click menu.

| C:\               | Users\Bryan\Desktop\demo | \tasl          | k_test\MainTask - IO Drivers *           | _ |  |  |  |  |
|-------------------|--------------------------|----------------|------------------------------------------|---|--|--|--|--|
| 1                 | ➡ EtherCAT (ICPDAS)      | ~              | Properties                               |   |  |  |  |  |
| 몳                 | 7                        |                | <u>r</u> iopenies                        |   |  |  |  |  |
|                   | $\backslash$             |                |                                          |   |  |  |  |  |
|                   |                          | <del>çış</del> | Disable Configuration                    |   |  |  |  |  |
|                   |                          | x              | <u>C</u> lear                            |   |  |  |  |  |
| <b>5</b>          |                          | ж              | C <u>u</u> t                             |   |  |  |  |  |
| ₽                 |                          | G              | Сору                                     |   |  |  |  |  |
| ٠                 |                          | Ē              | P <u>a</u> ste                           |   |  |  |  |  |
| . <b>↑</b> .<br>↓ |                          | ш              | Find                                     |   |  |  |  |  |
| ٩                 |                          | 2              | Eind Next                                |   |  |  |  |  |
|                   |                          | -              | - Ind Next                               |   |  |  |  |  |
|                   |                          |                | <u>G</u> o to Variable Definition        |   |  |  |  |  |
|                   |                          | 1              | I <u>n</u> sert Configuration            |   |  |  |  |  |
|                   |                          | 恭              | In <u>s</u> ert Master/Port              |   |  |  |  |  |
|                   | Туре                     | •1             | Ins <u>e</u> rt Slave/Data Block         |   |  |  |  |  |
|                   |                          | ъ              | Inse <u>r</u> t Variable                 |   |  |  |  |  |
|                   |                          |                | I <u>m</u> port Children                 |   |  |  |  |  |
|                   |                          |                | E <u>x</u> port Children                 |   |  |  |  |  |
|                   |                          |                | Edi <u>t</u> Configuration as Text       |   |  |  |  |  |
|                   |                          | Ξ.             | Cart Symbols                             |   |  |  |  |  |
|                   |                          | <b>H</b> +     | Add /Demove Concreter often Item         |   |  |  |  |  |
|                   |                          |                | Add/Remove Separator after Item          |   |  |  |  |  |
|                   |                          |                | Dec <u>l</u> are Variable(s) in Database |   |  |  |  |  |
|                   |                          | #              | Grid Ctrl+G                              |   |  |  |  |  |
|                   |                          |                | Generate Shared Memory                   |   |  |  |  |  |
| н                 | ↔ MainTask - IO D        | Г              |                                          |   |  |  |  |  |
| Bu                | ild                      |                |                                          |   |  |  |  |  |

7. Click the 'Download ENI' button from the Import ENI dialog to download the ENI file, wait for 100% progress and click the 'OK' button on the Download dialog to close the window, and then click the OK button on the Import ENI dialog to close the Import ENI dialog. The following describes the parameters and buttons of the Import ENI dialog.

Copyright © 2022 ICP DAS CO., Ltd. All Rights Reserved.

- 6 -

- Open the ENI file to create the configuration.

• Download the ENI file from the hardware to create the configuration.

Declare variables in database - Automatically create and map the global variables to the Process Image variables.

| Import El |                                                                |
|-----------|----------------------------------------------------------------|
|           | <b>₽</b>                                                       |
| Declar    | e variables in database                                        |
|           | 4                                                              |
|           | OK                                                             |
| Load      |                                                                |
|           |                                                                |
| From:     | 192.168.2.81:1100/default_eni.xml                              |
| To:       | C:\Users\Bryan\Desktop\demo\task_test\MainTask\default_eni.xml |
|           |                                                                |
| 100 %     |                                                                |
|           |                                                                |

8. After downloading the ENI file from the hardware to create the configuration, the 'EtehrCAT Master' and 'Motion Control' (only when the motion control function is activated) nodes will be created automatically under the 'EtherCAT (ICPDAS)' node.

| C:               | \Users\Bryan\Desktop\demo\task_test\MainTask - IO Drivers * |
|------------------|-------------------------------------------------------------|
| 眉                | 🔺 緈 EtherCAT (ICPDAS)                                       |
| 뮮                | 🖻 😅 EtherCAT Master                                         |
| "∎               | 🖻 ڬ Motion Control                                          |
| 5                |                                                             |
|                  |                                                             |
|                  |                                                             |
| <mark>≩</mark> 5 |                                                             |
| ₽                |                                                             |
| ÷                |                                                             |
| . <b>↑</b> .     |                                                             |
| ٩                |                                                             |
|                  |                                                             |
|                  |                                                             |
|                  |                                                             |
|                  |                                                             |
|                  |                                                             |

9. Under the 'EtehrCAT Master' node there are master and slave Process Image variables that can be mapped.

- 7 -

The parameters of the variable nodes are described below: The following describes the parameters of the variable node. Symbol - Name of the local variable to be mapped. Tag - Variable name.

DataType - Variable data type.

- Index Variable index.
- Mode Variable data flow direction.
  - Input: Read master or slave variables to local variables.
  - Output: Write local variables to master or slave variables
- Bitoffs Variable offset on Process Image.
- BitSize Variable size.

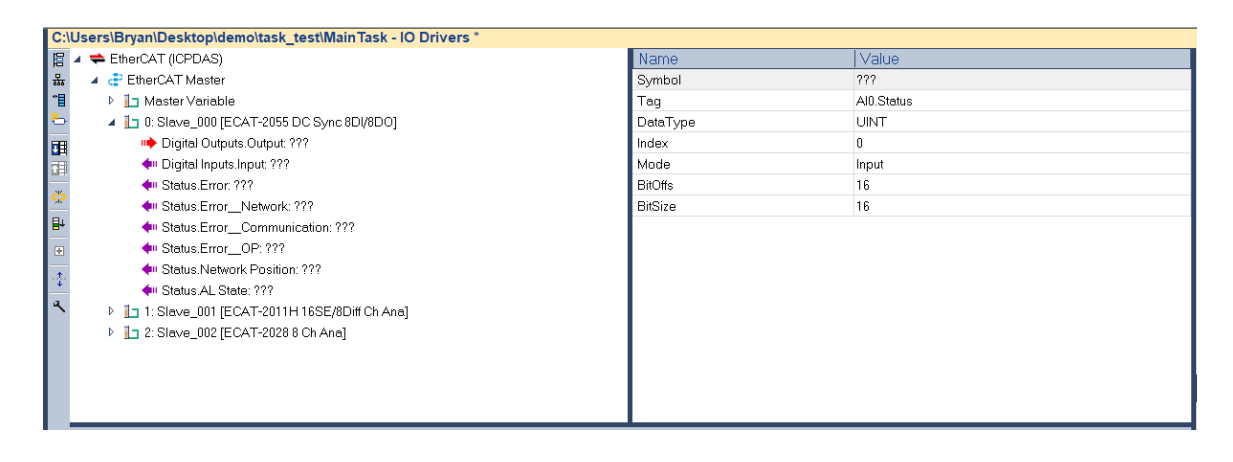

10. As shown in the figure below, you can double-click the Symbol parameter to map the local variables or drag and drop the local variables to map.

| 222                  |                                                                         |
|----------------------|-------------------------------------------------------------------------|
| 111                  |                                                                         |
| Digital Outputs.Outp |                                                                         |
| BITARR8              | 🛆 Variables: (all)                                                      |
| 0                    | DO8 🚤                                                                   |
| Output 1             |                                                                         |
| 0                    | 2                                                                       |
| 8                    |                                                                         |
|                      | Variables: (all)  Variables only Local variables only Hide FB instances |
|                      | Digital Octputs.Outp<br>BITARR8<br>0<br>Output<br>0<br>8                |

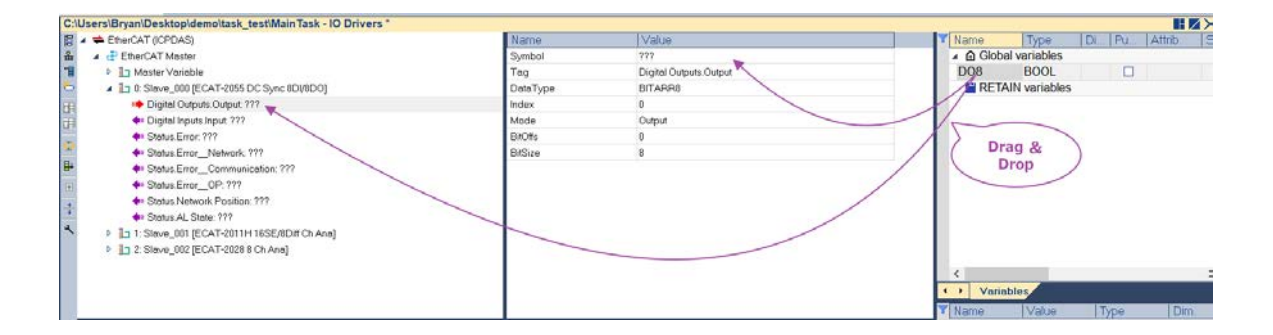

### Win-GRAF EtherCAT User Manual

11. If the motion control function is enabled, the axis nodes are automatically generated under the 'Motion Contorl->Axes' node and mapped to the automatically generated 'MC\_AXIS\_xxx' variables in the global variables. The data type of 'MC\_AXIS\_xxx' variable is 'AXIS\_REF\_xxx'. These axis reference variables are used for PLCopen function block.

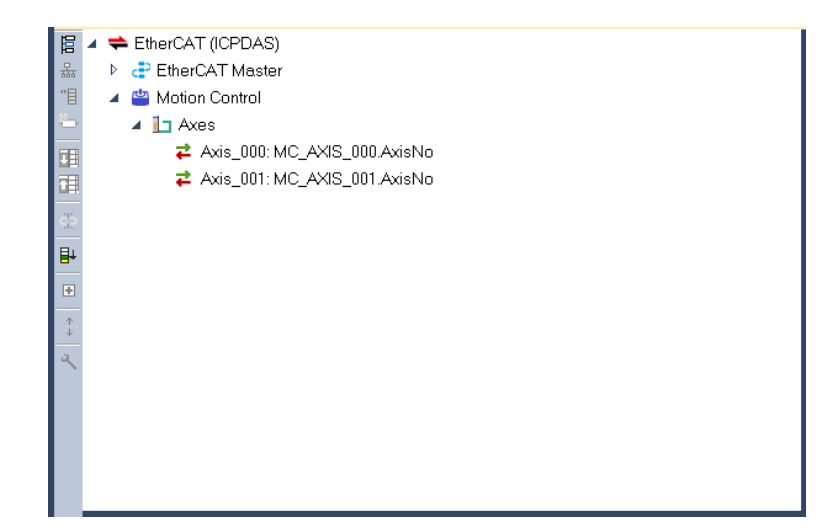

|   |                    |          |    |    | _       |   |
|---|--------------------|----------|----|----|---------|---|
| Y | Name               | Туре     | Di | Pu | Attrib. | S |
|   | Global variables   |          |    |    |         |   |
|   | DO8                | BOOL     |    |    |         |   |
|   | MC_AXIS_000        | lib:AXIS |    |    |         |   |
|   | MC_AXIS_001        | lib:AXIS |    |    |         |   |
|   | 💾 RETAIN variables |          |    |    |         |   |
|   |                    |          |    |    |         |   |
|   |                    |          |    |    |         |   |
|   |                    |          |    |    |         |   |
|   |                    |          |    |    |         |   |
|   |                    |          |    |    |         |   |
|   |                    |          |    |    |         |   |
|   |                    |          |    |    |         |   |
|   |                    |          |    |    |         |   |
|   | <                  |          |    |    |         | > |
| - | Variablas          |          | _  |    |         |   |
|   | Yanables           |          |    |    |         |   |

## 4. Quick Start

This chapter explains how to map PLC program variables to EtherCAT Fieldbus and read/write these variables to control the slave modules.

### 4.1. Control Slave Module Steps

This section describes how to configure the EtherCAT Fieldbus and control the slave modules with the connected slave modules ECAT-2055 (DI/DO), ECAT-2011H (AI), ECAT-2028 (AO).

[Steps]

- 1. Please follow the steps A~D of the Slave Free-Run/DC Setup and Control section in the website user manual to create the ENI file and execute EtherCAT Runtime •
- 2. Open the Fieldbus Configurations window by clicking on the 'Fieldbus Configuration' button in the toolbar 📠 or double clicking the 'Fieldbus Configuration' node in the workspace.

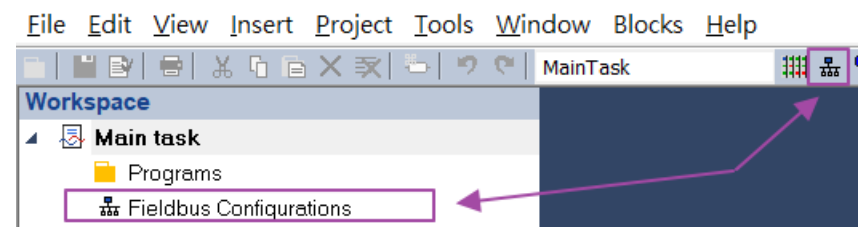

- 3. Add 'EtherCAT (ICPDAS)' configuration.
  - (1) Click 'Insert Configuration' 🕫 button.
  - (2) Select 'EtherCAT (ICPDAS)'.

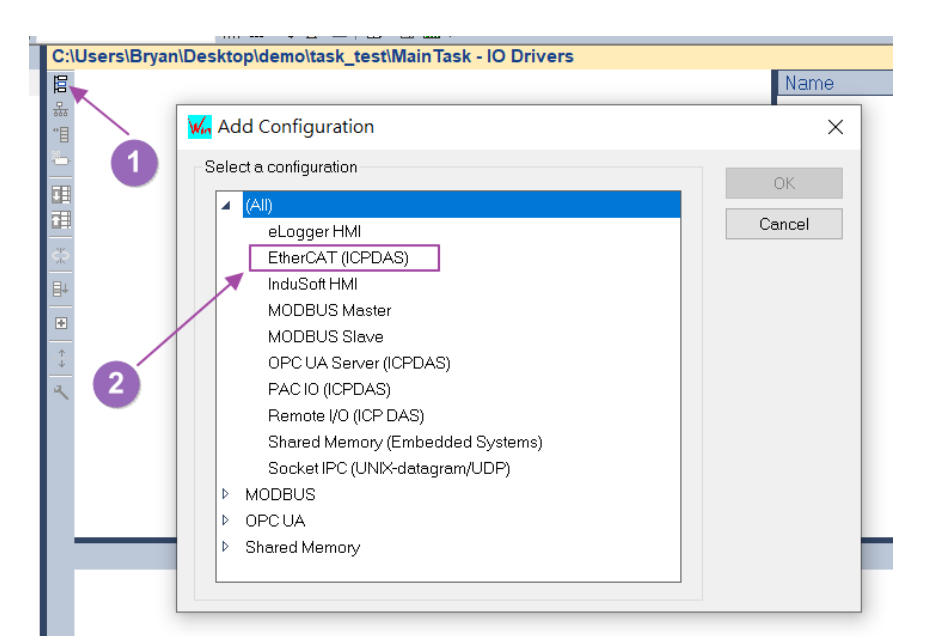

4. Change the communication settings of Win-GRAF according to the hardware IP address.

| Communication Settings                                                                 | ×                              |
|----------------------------------------------------------------------------------------|--------------------------------|
| T5 protocol         127.0.0.1:1100         192.168.2.81:1100         192.168.2.87:1100 | OK<br>Cancel<br>Browse<br>Help |
| Timeout (seconds): 3                                                                   |                                |

- 5. Automatically create a list of EtherCAT Process Image variables by importing ENI. (1) Right-click on the 'EtherCAT (ICPDAS)' node.
  - (2) Click on the 'Import ENI' option in the right click menu.

| 0:1          | Users\Bry | an\Desktop\demo | Itasi           | k_test(Main Task - 10 Drivers *    |        |
|--------------|-----------|-----------------|-----------------|------------------------------------|--------|
| E            | 🗢 Ethe    | rCAT (ICPDAS)   | ß               | Properties                         |        |
| कोठ<br>°⊟    |           |                 |                 | View Informations                  |        |
| 5            |           | $\backslash$    |                 |                                    |        |
| <b>BBR</b>   |           |                 | <del>ç</del> iş | Disable Configuration              |        |
|              |           |                 | ~               | Clear                              |        |
|              |           |                 | $\hat{}$        | Clear                              |        |
| <del>~</del> |           |                 | ж               | C <u>u</u> t                       |        |
| ₽            |           |                 | 6               | Сору                               |        |
| ٠            |           |                 | Ē               | P <u>a</u> ste                     |        |
| • <u>↑</u> • |           |                 | æ               | Eind                               |        |
| ٩            |           |                 | R,              | Find Next                          |        |
|              |           |                 |                 | <u>G</u> o to Variable Definition  |        |
|              |           |                 | E               | Insert Configuration               |        |
|              |           |                 | 쁆               | In <u>s</u> ert Master/Port        |        |
|              | Туре      |                 | 旧               | Insert Slave/Data Block            |        |
|              |           |                 | 5               | Inse <u>r</u> t Variable           |        |
|              |           |                 |                 | I <u>m</u> port Children           |        |
|              |           |                 |                 | E <u>x</u> port Children           |        |
|              |           |                 |                 | Edi <u>t</u> Configuration as Text |        |
|              |           |                 | <b>₽</b> ↓      | Sort Symbols                       |        |
|              |           |                 |                 | Add/Remove Separator after Item    |        |
|              |           |                 |                 | Declare Variable(s) in Database    |        |
|              |           |                 | #               | <u>G</u> rid                       | Ctrl+G |
|              |           |                 |                 | Generate Shared Memory             |        |
| K            | < > >     | MainTask - 10 D |                 | Import ENI                         |        |
| Bu           | ild       |                 |                 |                                    |        |

- 11 -

- 6. Use the Import ENI dialog to download the ENI file.
  - (1) Click on the 'Download ENI' button.
  - (2) Wait for progress to 100%.
  - (3) Click the 'OK' button in the download dialog to close the window.
  - (4) Click the 'OK' button in the Import ENI dialog to close the window.

| Import El    |                                                                                                    | < |
|--------------|----------------------------------------------------------------------------------------------------|---|
|              | <b>↓</b>                                                                                           |   |
| Declar       | e variables in database                                                                            |   |
|              | OK                                                                                                 |   |
| Load         |                                                                                                    |   |
| From:<br>To: | 192.168.2.81:1100/default_eni.xml<br>C:\Users\Bryan\Desktop\demo\task_test\MainTask\default_eni.xm | 1 |
| 100 %        | ← 2 3 → ок                                                                                         | ] |

- 7. Mapping local variables to control slave modules.
  - I. Slave DI/DO module read/write control. Connect the ECAT-2055 (DI/DO) pins DIx to DOx.
    - (1) Add variables do\_8 (USINT), di\_8 (USINT).
    - (2) Map the variables do\_8, di\_8 to the slave ECAT-2055 variables Digital Outputs.Output, Digital Inputs.Input.

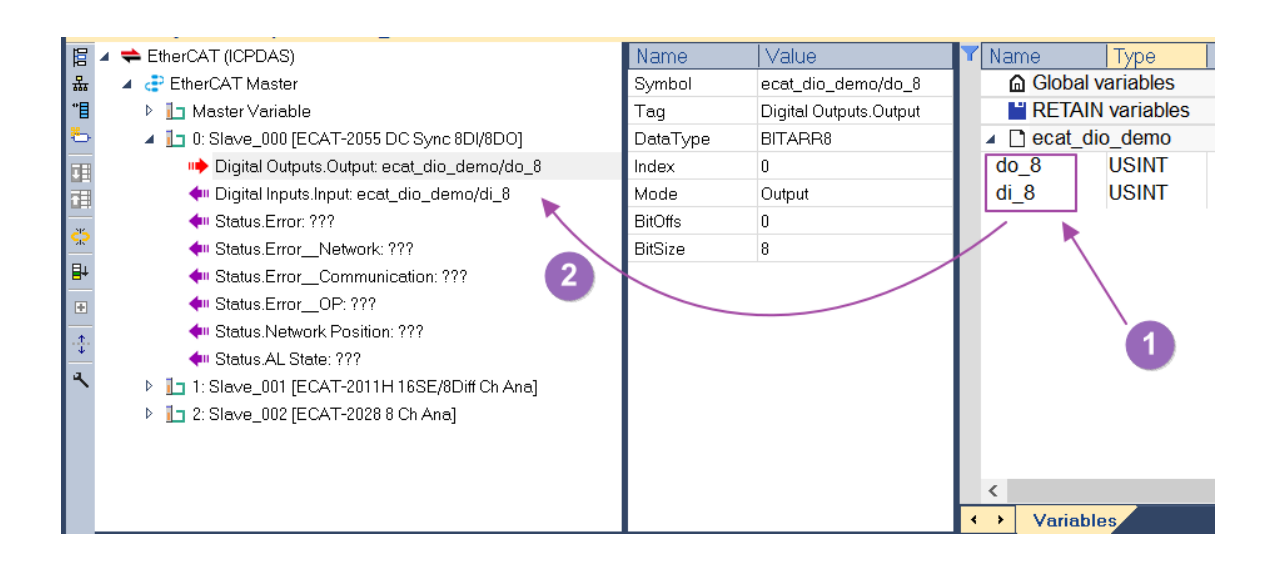

- (3) In the Structured Text program, write the variable do\_8 to the value 165.
- (4) Compile Win-GRAF program.
- (5) Download Win-GRAF program to hardware.
- (6) Run Win-GRAF program and perform online debugging.

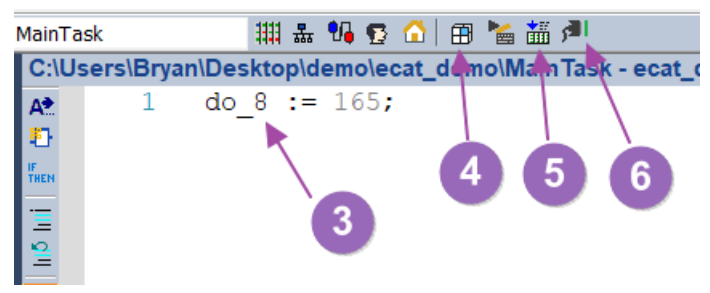

(7) In online debug mode, check whether di\_8 in the variable list is 165.

|   |              |           |              |          |    |         | _ |        |
|---|--------------|-----------|--------------|----------|----|---------|---|--------|
| Y | Name         | Value     | Туре         | Di       | Pu | Attrib. | S | Init v |
|   | 🔺 🗋 ecat_die | o_demo    |              |          |    |         |   |        |
|   | do_8         | 165       | USINT        |          |    |         |   |        |
|   | di_8         | 165       | USINT        |          |    |         |   |        |
| 1 | 🔓 Global v   | ariables  | <b>X</b>     |          |    |         |   |        |
|   | RETAIN       | variables | $\backslash$ |          |    |         |   |        |
|   |              |           |              |          |    |         |   |        |
|   |              |           |              |          |    |         |   |        |
|   |              |           |              |          |    |         |   |        |
|   |              |           |              | <b>7</b> |    |         |   |        |
|   |              |           |              |          |    |         |   |        |
|   |              |           |              |          |    |         |   |        |
|   | <            |           |              |          |    |         |   | >      |
| 4 | • Variable   | es        |              |          |    |         |   |        |

 II. Slave AI/AO module read/write control, connects slave ECAT-2011H (AI), ECAT-2028 (AO) channel 0 pins.

(1) Add variable ai0\_raw (INT).

(2) Map the variable ai0\_raw to the slave ECAT-2011H variable AI0.Value.

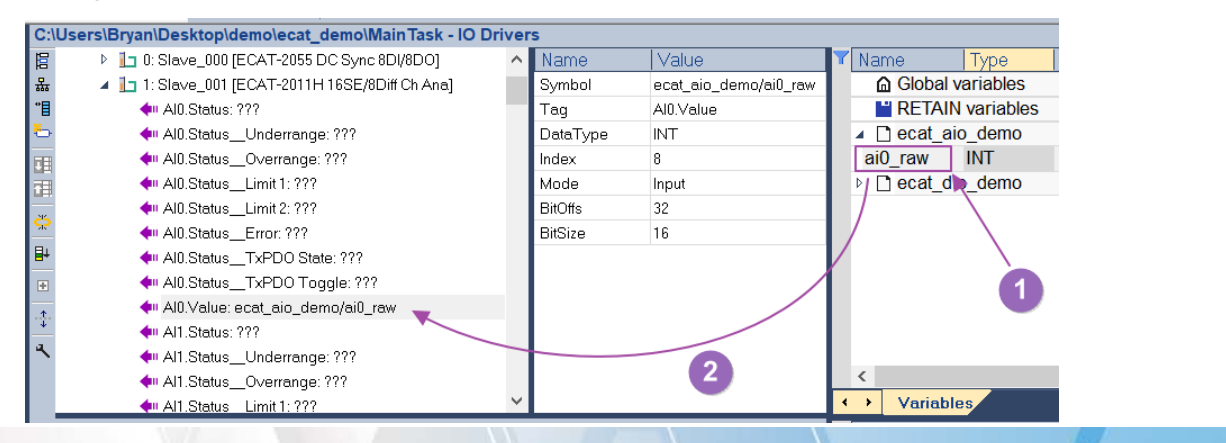

(3) Add variable ao0\_raw (INT).

(4) Map the variable ao0\_raw to the slave ECAT-2028 variable AO0.Output.

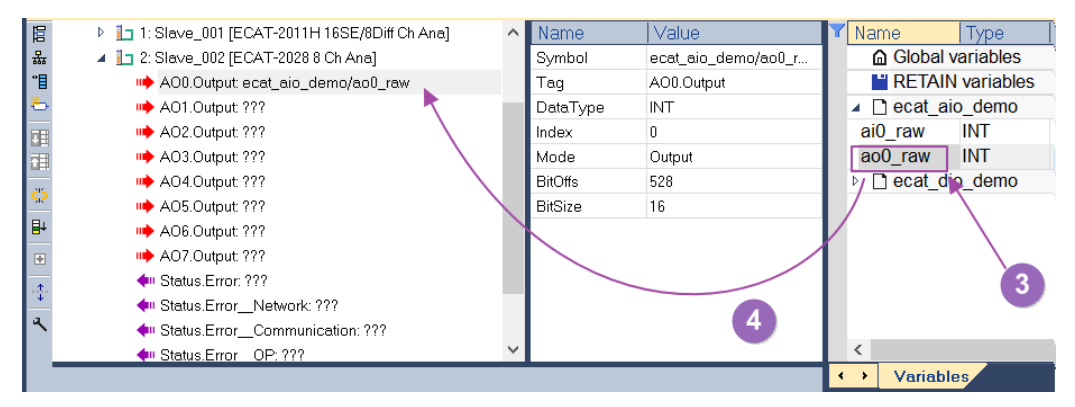

(5) Add variable ai0\_volt (LREAL), ao0\_volt (LREAL).

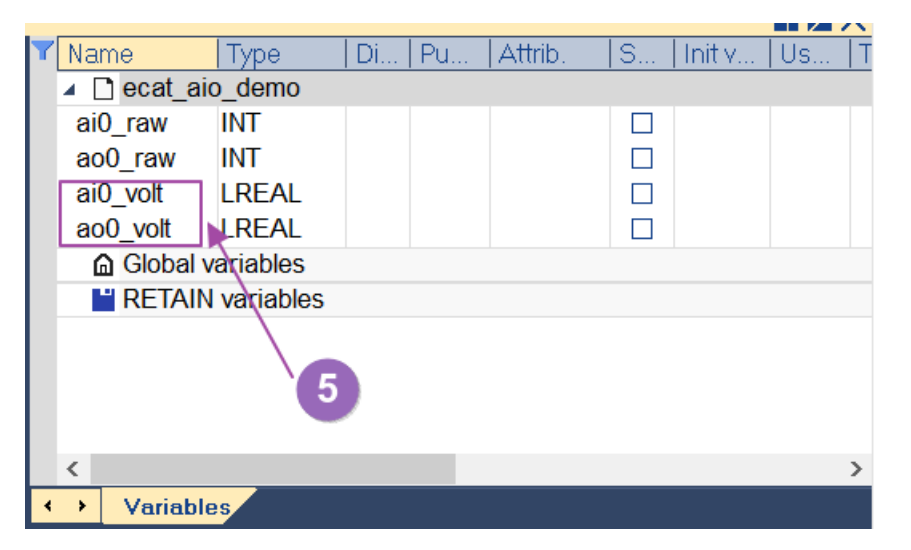

(6) AO/AI use default range  $\pm 10V$ . In the Structured Text program, output AO 5V.

- (7) Compile Win-GRAF program.
- (8) Download Win-GRAF program to hardware.
- (9) Run Win-GRAF program and perform online debugging.

|            |          |              | 789                                                                   |
|------------|----------|--------------|-----------------------------------------------------------------------|
| dow        | Blocks   | <u>H</u> elp |                                                                       |
| MainTa     | ask      |              | 品 😘 😰 🏠   💼 🃷 🏄                                                       |
| C:\U       | sers\Bry | an\Des       | ktop\demo\ecat_demo\MainTask - ecat_aio_demo                          |
| A          | 1        | ao(          | )_volt := LREAL#5.0;                                                  |
| Ð          | 2        |              | 6                                                                     |
| IF<br>THEN | 3        | ao(          | )_raw := ANY_TO_INT(ao0_volt * 3276.7);                               |
| -          | 4        |              |                                                                       |
|            | 5        | a1(          | <pre>_volt := ANY_TO_LREAL(a10_raw) * (LREAL#10 / LREAL#32767);</pre> |
| -          | 6        |              |                                                                       |

(10) In online debug mode, check whether ai0\_volt in the variable list is 5V.

| 🝸 Name           | Value   |  | Туре  | Di | Pu | Attrik |
|------------------|---------|--|-------|----|----|--------|
| 🔺 🗋 ecat_ai      | o_demo  |  |       |    |    |        |
| ai0_raw          | 16368   |  | INT   |    |    |        |
| ao0 raw          | 16383   |  | INT   |    |    |        |
| ai0_volt         | 4.99527 |  | LREAL |    |    |        |
| ao0_volt         | 5       |  | LREAL |    |    |        |
| Global variables |         |  |       |    |    |        |
| RETAIN variables |         |  |       |    |    |        |
|                  |         |  |       |    |    |        |
|                  |         |  |       |    |    |        |
|                  |         |  | 10    |    |    |        |
|                  |         |  |       |    |    |        |
| <                |         |  |       |    |    | >      |
| ✓ Variable       | es      |  |       |    |    |        |

### 4.2. Motion Control Steps

This section illustrates how to use the EtherCAT Fieldbus motion control function by connecting the CiA402 slave module.

[Steps]

- 1. Please follow the steps A~F in the Motion Control Setup and Control section of the web site user manual to create the ENI file and run EtherCAT Runtime.
- 2. Start the Win-GRAF workbench and create a new project.
- 3. Open the Fieldbus Configurations window by clicking on the 'Fieldbus Configuration' button in the toolbar 📠 or double clicking the 'Fieldbus Configuration' node in the workspace.

| <u>F</u> ile | <u>E</u> dit | <u>V</u> iew | <u>I</u> nsert | <u>P</u> roject | <u>T</u> ools | <u>W</u> in | dow   | Blocks | <u>H</u> elp |   |
|--------------|--------------|--------------|----------------|-----------------|---------------|-------------|-------|--------|--------------|---|
|              | " By         |              | ЖGе            | X ₹             | 원  🤊          | 6           | MainT | ask    |              |   |
| Work         | space        | 9            |                |                 |               |             |       |        |              | ѫ |
| 4 👵          | Mair         | ı task       |                |                 |               |             |       |        |              |   |
|              | 📄 P          | rograms      | 3              |                 |               |             |       |        |              |   |
|              | 쁆 F          | ieldbus      | Confiqure      | ations          |               |             |       |        |              |   |

4. Click 'Insert Configuration' 🗟 button of the toolbar on the left of the 'IO Drivers' editor and select 'EtherCAT (ICPDAS)' from the 'Add Configuration' dialog.

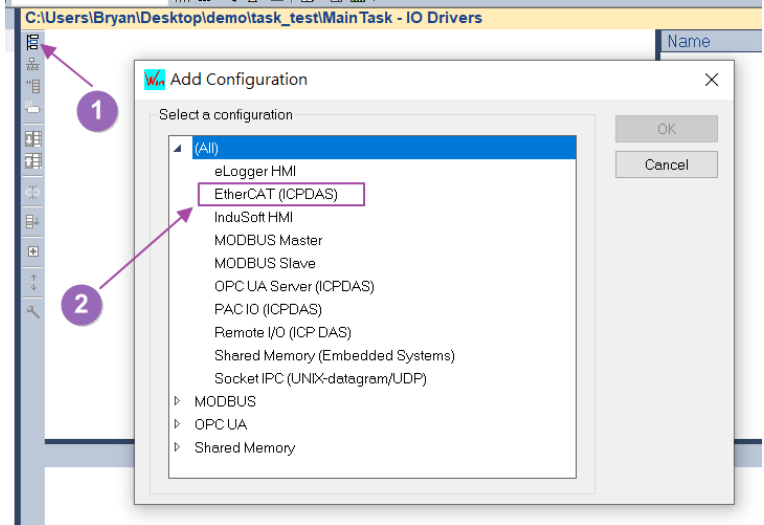

5. Change the communication settings of Win-GRAF according to the hardware IP address.

- 16 -

| Communication Settings                                                                 | ×                              |
|----------------------------------------------------------------------------------------|--------------------------------|
| T5 protocol         127.0.0.1:1100         192.168.2.81:1100         192.168.2.87:1100 | OK<br>Cancel<br>Browse<br>Help |
| Timeout (seconds): 3                                                                   |                                |

6. Right-click on the 'EtherCAT (ICPDAS)' node and click on the 'Import ENI' option in the right-click menu.

| C:\Users\Bryan\Desktop\demo\task_test\MainTask - IO Drivers * |         |                   |    |                                   |        |
|---------------------------------------------------------------|---------|-------------------|----|-----------------------------------|--------|
| 100                                                           | 🜩 Ether | CAT (ICPDAS)      |    |                                   |        |
| 뷺                                                             |         | 7                 | ¥  | Properties                        |        |
| °ا                                                            |         | $\langle \rangle$ |    | View Informations                 |        |
| <u>-</u>                                                      |         |                   | ŝ  | Disable Configuration             |        |
|                                                               |         |                   | x  | Clear                             |        |
| <del>ي</del> ني                                               |         |                   | ¥. | Cut                               |        |
| E4                                                            |         |                   | G  | Copy                              |        |
| -                                                             |         |                   |    | Deste                             |        |
| -                                                             |         |                   | E  | Paste                             |        |
| 1                                                             |         |                   | e. | Eind                              |        |
| ٩                                                             |         |                   | R, | Find Next                         |        |
|                                                               |         |                   |    | <u>G</u> o to Variable Definition |        |
|                                                               |         |                   | E  | Insert Configuration              |        |
|                                                               |         |                   | 恭  | Insert Master/Port                |        |
|                                                               | Туре    |                   | •1 | Ins <u>e</u> rt Slave/Data Block  |        |
|                                                               |         |                   | ъ  | Inse <u>r</u> t Variable          |        |
|                                                               |         |                   |    | Import Children                   |        |
|                                                               |         |                   |    | E <u>x</u> port Children          |        |
|                                                               |         |                   |    | Edit Configuration as Text        |        |
|                                                               |         |                   | ₽  | Sort Symbols                      |        |
|                                                               |         |                   |    | Add/Remove Separator after Item   |        |
|                                                               |         |                   |    |                                   |        |
|                                                               |         |                   |    | Declare Variable(s) in Database   |        |
|                                                               |         |                   | #  | Grid                              | Ctrl+G |
|                                                               |         |                   |    | Generate Shared Memory            |        |
| K                                                             | < > >   | Main Lask - 10 D  | ſ  | Import ENI                        |        |
| Bu                                                            | lld     |                   |    |                                   |        |

- 7. Click the 'Download ENI' button from the Import ENI dialog to download the ENI file, wait for 100% progress and click the 'OK' button on the Download dialog to close the window, and then click the OK button on the Import ENI dialog to close the Import ENI dialog. The following describes the parameters and buttons of the Import ENI dialog.
  - ...

- Open the ENI file to create the configuration.

Image: The second state of the second state of the second state

Declare variables in database - Automatically create and map the global variables to the

Copyright © 2022 ICP DAS CO., Ltd. All Rights Reserved.

- 17 -

Process Image variables.

| I Declare variables in database                                                                       |           |
|----------------------------------------------------------------------------------------------------|-----------|
| Declare variables in database                                                                         |           |
| 4                                                                                                    |           |
|                                                                                                    | OK        |
| Load                                                                                                  |           |
| From: 192.168.2.81:1100/default_eni.xml<br>To: C:\Users\Bryan\Desktop\demo\task_test\MainTask\default | t_eni.xml |
|                                                                                                    |           |

8. Verify that the 'Motion Contorl->Axes->Axis\_xxx' variable is generated under the 'EtherCAT (ICPDAS)' node and mapped to the automatically generated 'MC\_AXIS\_xxx' variable in the global variable.

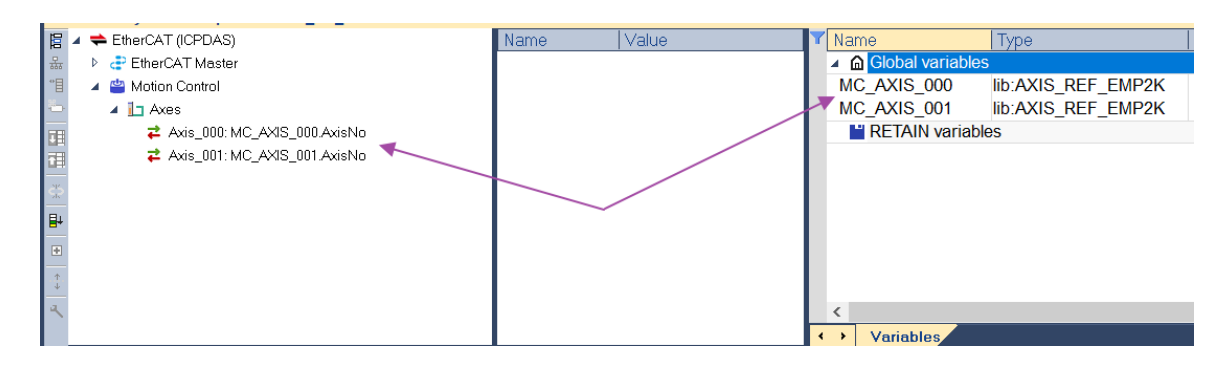

9. Enable Store complex variables in a separate segment.(1) Right-click on the project node in the workspace.(2) Click on the 'Settings' option in the right click menu.

Win-GRAF EtherCAT User Manual

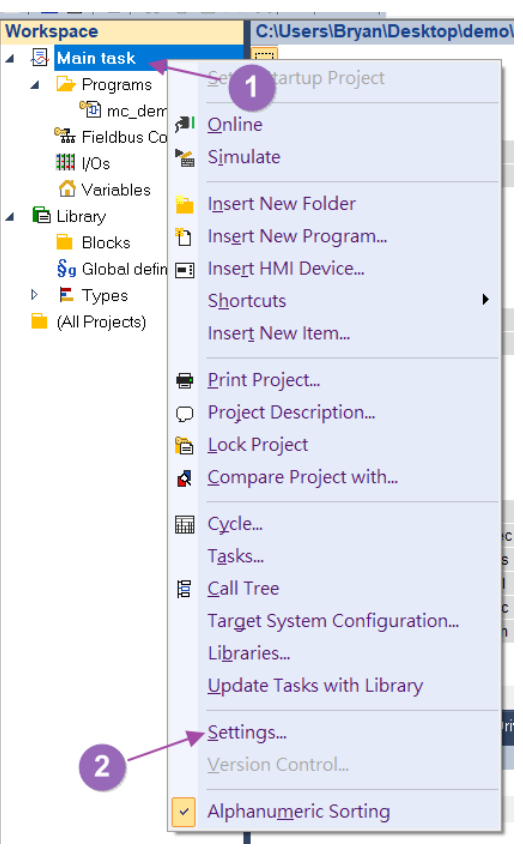

(3) Click on the 'Options' item.

(4) Set the Store complex variables in a separate segment function to Yes.

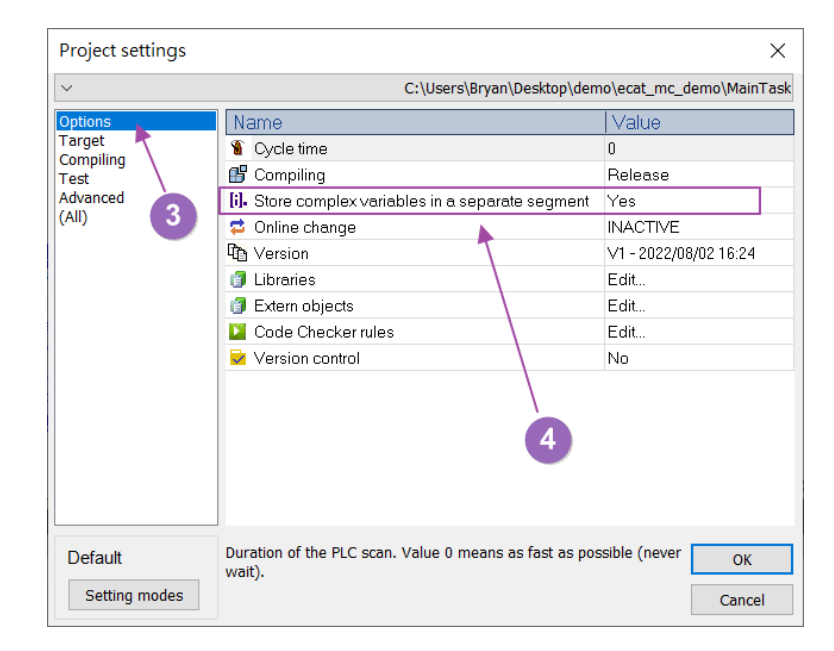

- 10. Programming PLCopen Function Block motion control program.
  - (1) Add variable axis0\_pwr\_en (BOOL), axis0\_pwr\_status (BOOL), axis0\_reset\_exec (BOOL), axis0\_mv\_abs\_exec (BOOL), axis0\_mv\_abs\_pos (LREAL, 10), axis0\_mv\_abs\_vel (LREAL, 5), axis0\_mv\_abs\_acc (LREAL, 50), axis0\_mv\_abs\_bm (MC\_BUFFER\_MODE\_EMP2K), axis0\_get\_pos\_en (BOOL, TRUE), axis0\_act\_pos (LREAL)

| Y   | Name                     | Туре                 | Dim. | Pu | A. S Init value | Us. |  |  |
|-----|--------------------------|----------------------|------|----|-----------------|-----|--|--|
| ١., | ▲ □ mc_demo              |                      |      |    |                 | _   |  |  |
|     | axis0_pwr_en             | BOOL                 |      |    |                 |     |  |  |
|     | axis0_pwr_staus          | BOOL                 |      |    |                 |     |  |  |
|     | axis0_reset_exec         | BOOL                 |      |    |                 |     |  |  |
|     | axis0_mv_abs_exec        | BOOL                 |      |    |                 |     |  |  |
|     | axis0_mv_abs_pos         | LREAL                |      |    | LREAL#10        |     |  |  |
|     | axis0_mv_abs_vel         | LREAL                |      |    | LREAL#5         |     |  |  |
|     | axis0_mv_abs_acc         | LREAL                |      |    | LREAL#50        |     |  |  |
|     | axis0_mv_abs_bm          | MC_BUFFER_MODE_EMP2K |      |    |                 |     |  |  |
|     | axis0_get_pos_en         | BOOL                 |      |    | TRUE            |     |  |  |
|     | axis0_act_pos            | LREAL                |      |    |                 |     |  |  |
| Γ.  | 🖻 🖻 Global variables     |                      |      |    |                 |     |  |  |
|     | RETAIN variables         |                      |      |    |                 |     |  |  |
|     | <                        |                      |      |    | Ŭ.              | >   |  |  |
| •   | Variables     Properties | 3                    |      |    |                 |     |  |  |

(2) Add MC\_POWER\_EMP2K, MC\_RESET\_EMP2K, MC\_MOVEABSOLUTE\_EMP2K, MC\_READACTUALPOSITION\_EMP2K Function Block in the Function Block Diagram (FDB) Editor.

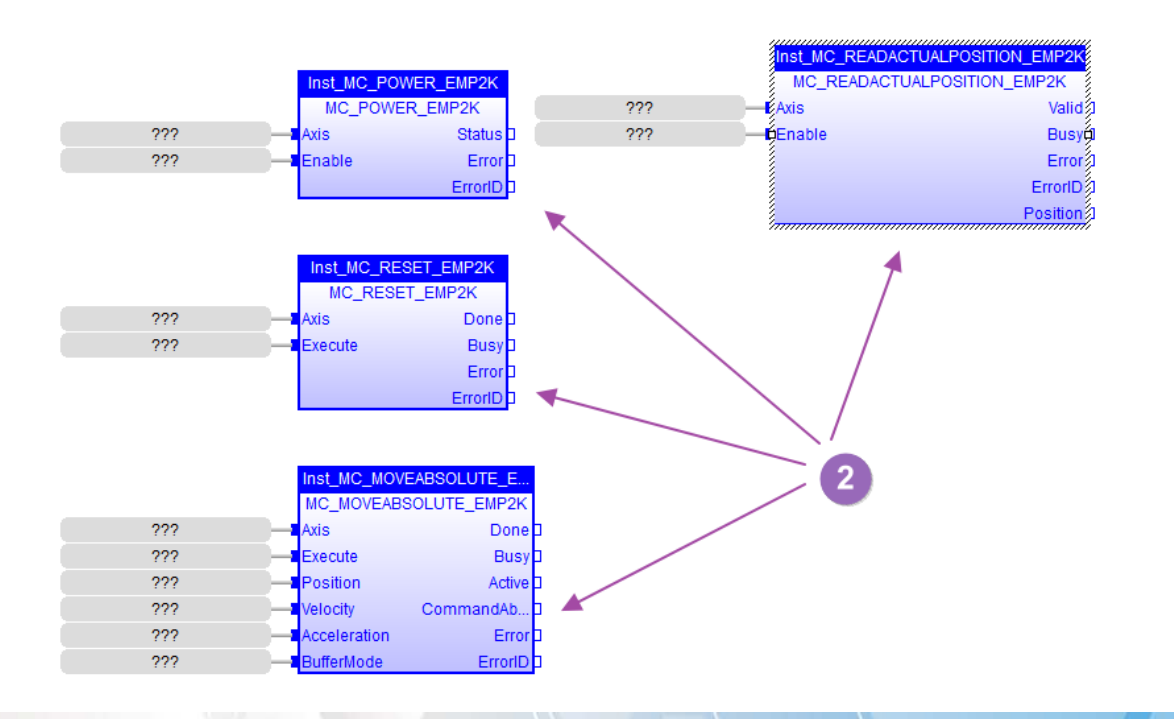

Copyright © 2022 ICP DAS CO., Ltd. All Rights Reserved.

- 20 -

(3) Connect each variable to the Function Block.

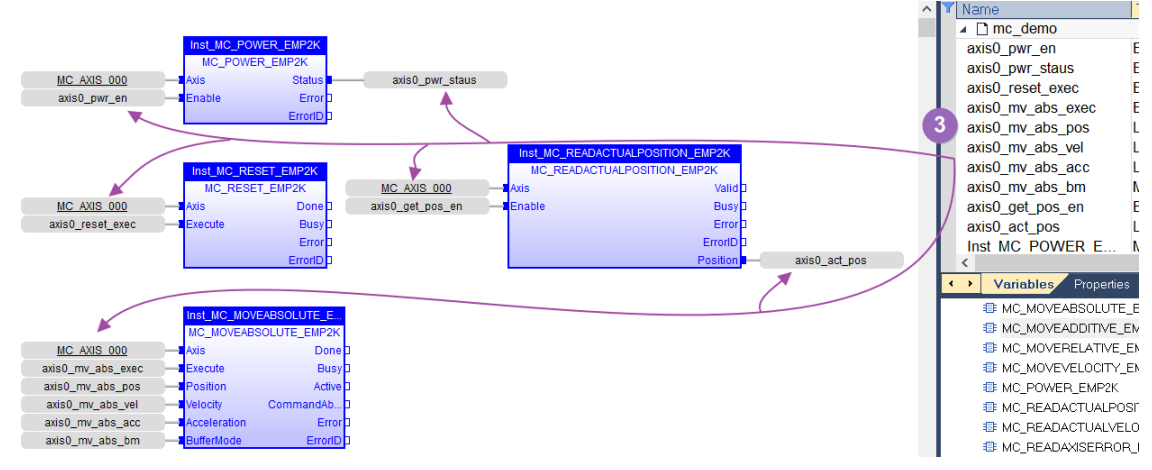

- (4) Compile Win-GRAF program.
- (5) Download Win-GRAF program to hardware.
- (6) Run Win-GRAF program and perform online debugging.

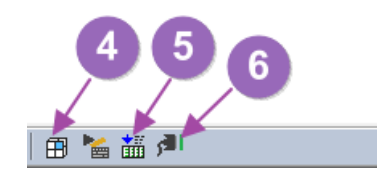

- 11. Absolute position movement control in online debugging mode.
  - (1) Set axis0\_pwr\_en = TRUE to power ON the single axis.

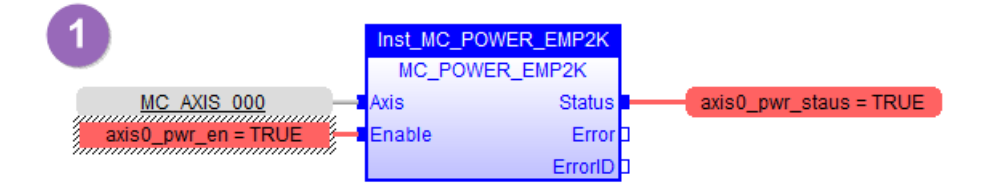

(2) If an error occurs in a single axis, set axis0\_reset\_exec = TRUE to clear the error.

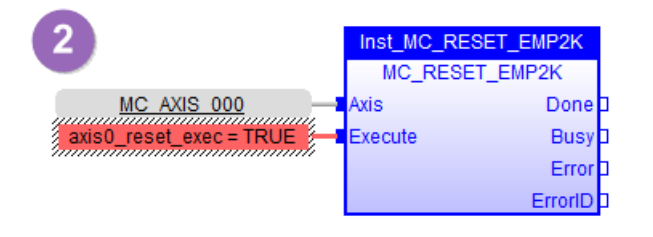

(3) Set axis0\_mv\_abs\_exec = TRUE to start absolute position movement.

| 3                        | Inst_MC_MOVE | ABSOLUTE_E  |   |
|--------------------------|--------------|-------------|---|
|                          | MC_MOVEABS   | OLUTE_EMP2K |   |
| MC AXIS 000              | Axis         | Done        | þ |
| axis0_mv_abs_exec = TRUE | Execute      | Busy        | þ |
| axis0_mv_abs_pos = 10 —  | Position     | Active      | þ |
| axis0_mv_abs_vel = 5 —   | Velocity     | CommandAb   | þ |
| axis0_mv_abs_acc = 50 —  | Acceleration | Error       | þ |
| axis0_mv_abs_bm = mcAb   | BufferMode   | ErrorID     |   |

(4) Verify that the final movement position of the single axis matches the input position.

| 4                       | Inst_MC_RE | ADACTUALPOSITION_EMP2K |   |                    |
|-------------------------|------------|------------------------|---|--------------------|
| MC AXIS 000             | Axis       | Valid                  | I |                    |
| axis0_get_pos_en = TRUE | Enable     | Busy                   | l |                    |
|                         |            | Error                  | l |                    |
|                         |            | ErrorID                | l |                    |
|                         |            | Position               | - | axis0_act_pos = 10 |

# **Revision History**

| Revision | Date    | Description   |
|----------|---------|---------------|
| 1.0      | 2022/07 | Initial issue |